# User manual

Manuel d'utilisation Gebruikershandleiding Användar-handbok

PhotoFrame™

| Benutzerhandbuch | Manuale per l'utent | Manual del usuario | Manual do usuário

7FF I

# Classic

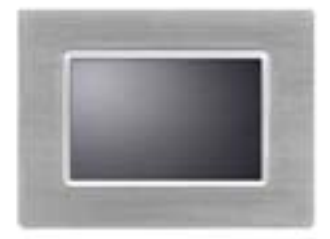

7FFICME

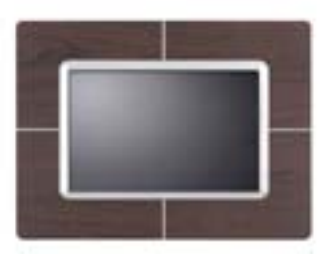

7FFICWO

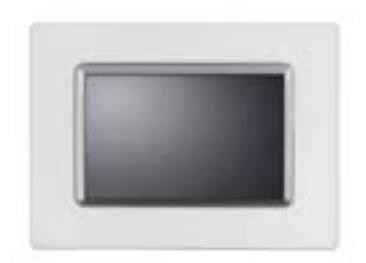

7FFICMI

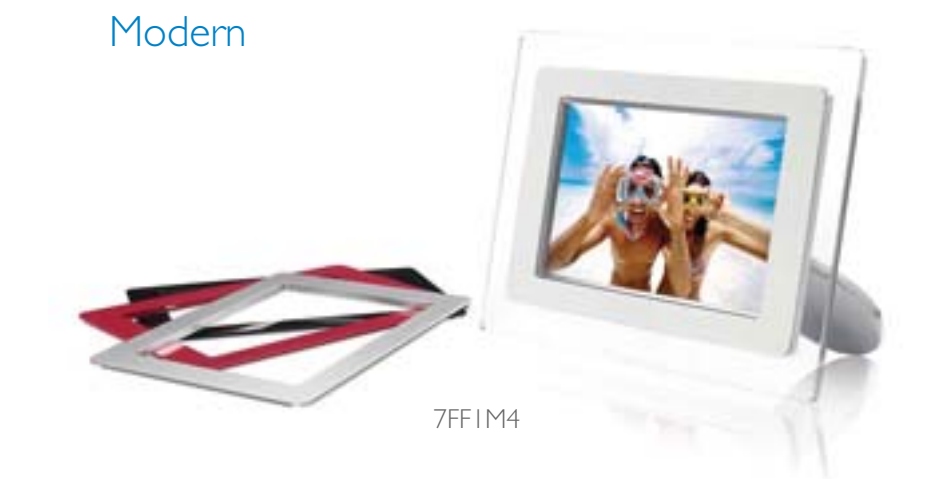

# PHILIPS

•Pakkeliste

# Komme igang

•Førstegangsinstallering

•Spesifikasjon

**Pakkeliste** 

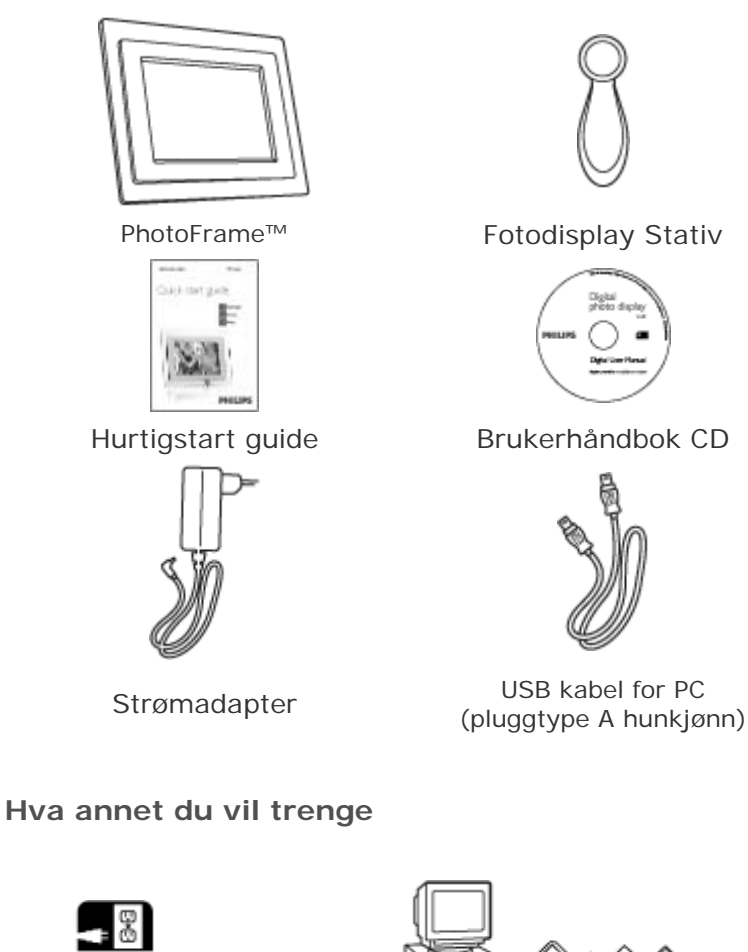

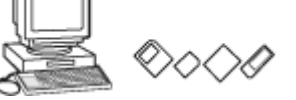

Stikkontakt

Digitale Fotoer på minnekort eller PC

**TILBAKE TIL TOPPEN AV SIDEN** 

©2005 Koninklijke Philips Electronics NV

Alle rettigheter forbeholdt. Reproduksjon, kopiering, bruk, endring, leing, utleing, offentlig presentasjon, overførsel og/eller kringkasting helt eller delvis er forbudt uten skriftlig tillatelse fra Philips Electronics NV

| Komr        | ne | ina | na |
|-------------|----|-----|----|
| <b>NOTI</b> |    | iya | ng |

Pakkeliste

•Førstegangsinstallering

Spesifikasjon

#### Førstegangsinstallering

Philips digitale fotodisplay kan enten plasseres vertikalt eller horisontalt for å passe til fotoene vist på displayet. Dets interne oppladbare batterier gir deg friheten til å kunne ta med deg kameraet rundt og dele bildene med andre uten å bekymre deg om strømledningen. Eller, du kan plassere det hvor som helst i rommet for kontinuerlig fotovisning ved å koble til hovedstrømmen.

#### A. Fjern den beskyttende posen/filmen på delene

- Plasser stativhode på sokkelen
- Roter med klokken til stativet går i lås

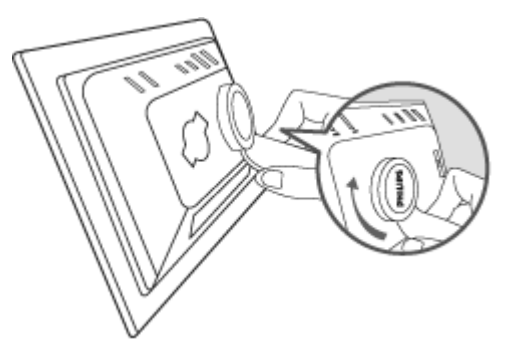

#### B. Koble til en strømkilde

Koble til den medfulgte strømkabelen mellom Fotodisplayet til en stikkontakt.

Det interne batteriet vil starte ladningen og batterilysdioden vil lyse orange.

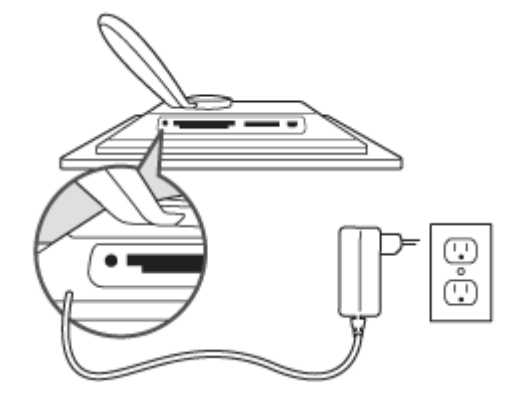

#### Finn kontrollknappene.

• Ta i bruk ditt fotodisplay ved å trykke på kontrollknappene på baksiden.

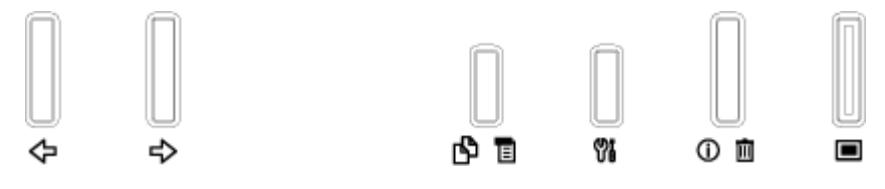

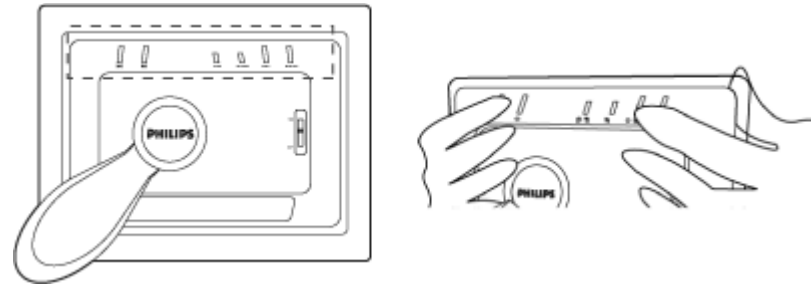

. LCD displayet vil også vise funksjonsikonet for hver knapp på samme posisjon.

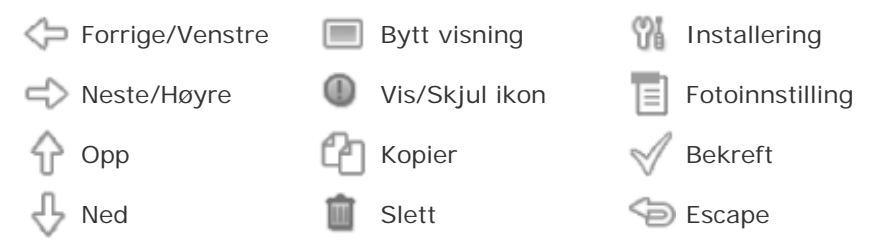

#### C. Skru på Fotodisplayet

Slå strømknappen til ON (PÅ) posisjon. Strømlysdioden vil lyse grønt og Oppstartsskjermen vil vises.

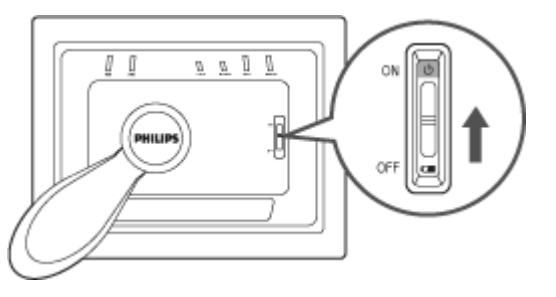

#### D. Velg ditt foretrukkede språk

Trykk på <sup>101</sup> knappen (Den 3. knappen fra venstre på baksiden av Fotodisplayet)

En meny for generelle innstillinger av Fotodisplayet vil vises.

Bruk Teller Vknappen for å fremheve *Språk (Language)* og trykk på knappen for å velge.

Bruk Teller Vknappen for å velge ditt foretrukkede språk. Trykk

 $^{ee}$  for å bekrefte ditt valg. Den nye innstillingen vil trå i kraft umiddelbart.

Trykk <sup>(D)</sup> igjen for å gå ut av *Språk (Language)* menyen.

| Ŗ  | Slideshow      | English   |
|----|----------------|-----------|
| 2  | Language       | Français  |
| ÷. | Brightness     | Deutsch   |
| ۲  | Time functions | Italian o |
|    | Status         | русский   |
|    |                | Spanish   |

#### Pakkeliste

# Komme igang

•Førstegangsinstallering

•Spesifikasjon

# Spesifikasjon

#### Bilde/Display

- Effektiv displayområde: 137 x 91 mm (5.4" x 3.6"), 6.5" diagonalt
- Vertikal punktavstand: 0.1905 mm
- Horisontal punktavstand: 0.1905 mm
- Oppløsning: 720 x 480 pixel
- Skarphet: 200 nits
- Visningsvinkel (CR>5): Horisontal (-85°~85°), Vertikal (-85°~85°)
- Bakgrunnslys Halveringstid: 20 000 timer

#### Konnektivitet

- Kortleser: Innebygd Secure digital (SD), Multimedia card (MMC), Memory stic
- Pro), Compact flash (CF) kun type I.

#### Bekvemmelighet

Støttede fotoformater: Opp til 12M pixel, JPEG fotoer som følger EXIF og DCF Minnestørrelse: 50 fotoer eller flere

Millinestørreise. 30 fotoer ener here

Støttet plassering: Landskap, Portrett

Kontrollknapper: 6 knapper

Display modus Automatisk fremvisning, Fullskjerm utforsker, Miniatyrbilde utl Installasjonsmeny:

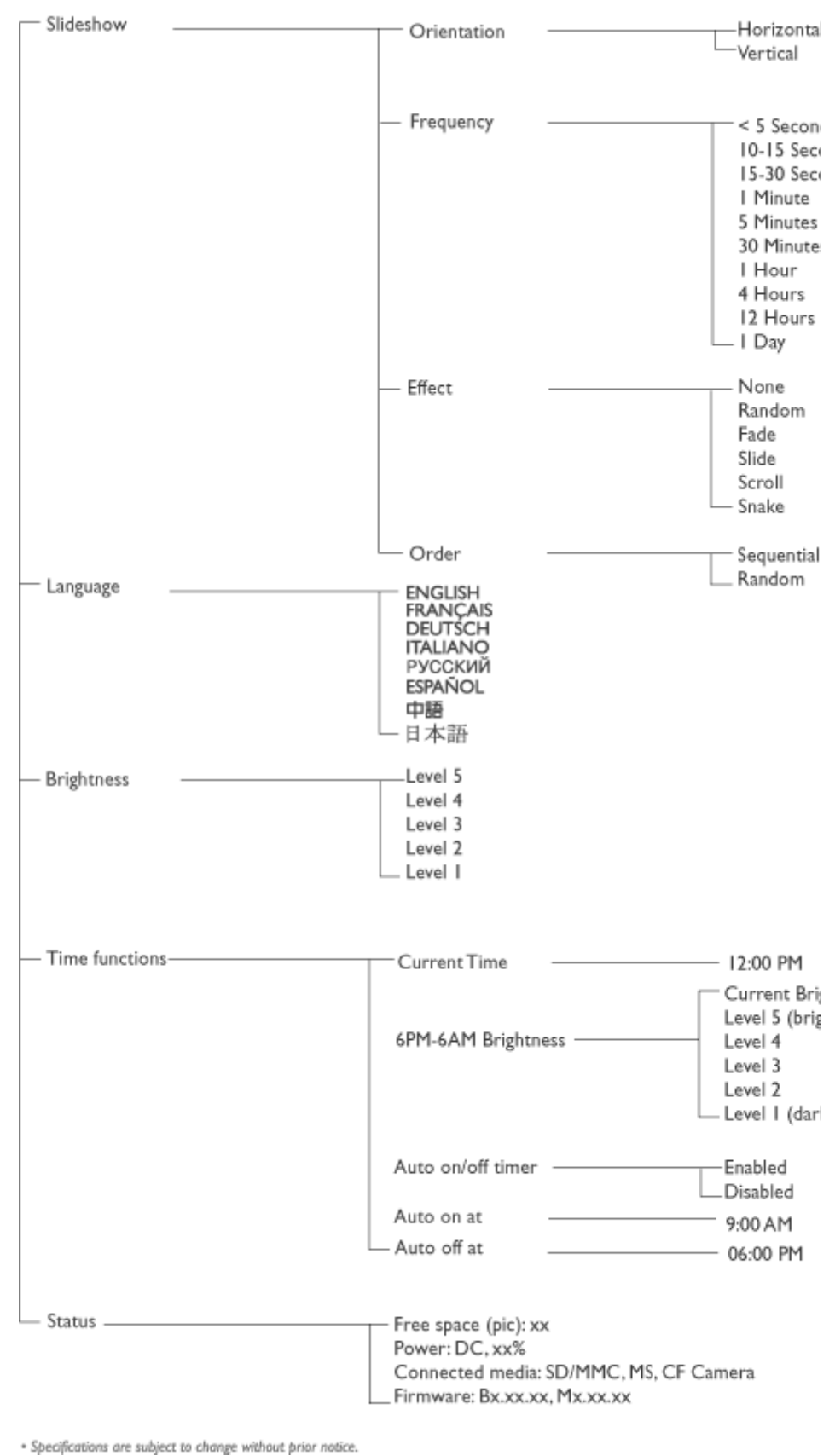

\_ .

#### Fotomeny:

| Show in Slideshow | — Yes<br>No                                                     |
|-------------------|-----------------------------------------------------------------|
| — Rotate          | – No Change<br>90 Clockwise<br>180 Clockwise<br>_ 270 Clockwise |
| — Delete          | —Delete Photo<br>_ Cancel                                       |
| Exit              | <br>Press 🕞 to Exit                                             |

\* Specifications are subject to change without prior notice.

OSD språk: Engelsk, Fransk, Tysk, Italiensk, Spansk, Forenklet Kinesisk, Russ Japansk

Plug & Play kompatiblitet: Windows 2000/XP eller nyere, Mac OS X eller nyere

#### Tilbehør

- Inkludert tilbehør: AC strømadapter (AC 100~240V 50/60 Hz 0.36A-->DC 5V kabler, Hurtigstart guide

- Brukermanual: Ja (på CD-ROM)

#### Strøm

- Strømlysdiode indikator Grønn (strøm på), Av (strøm av)
- Batterilysdiode indikator Orange (lader), Av (lader ikke)
- Strømmodus støttet Batteristrømført, AC strømført.

# Ta glede av dine fotoer

•Se på fotoer

•Kopiere foto

Se fotofremvisninger Slette og rotere fotoer

#### Se på Fotoer

Når et minnekort blir satt inn eller et digitalkamera blir aktivt tilkoblet Fotodisplayet, v vise bilder fra siste tilkoblet media eller enhet i en «Last-in, First-display(først inn, vist) » rekkefølge.

Du kan velge mellom tre visningstyper fra Fotodisplayet. Trykk  $\blacksquare$  (1. knapp fra venst side på baksiden av fotodisplayet) for å veksle mellom de tre visningstypene; bruk f vise forrige foto og for å vise neste foto. ( $\bigcirc$  og  $\bigcirc$  er de første to knappene fra høyre side på baksiden av Fotodisplayet.)

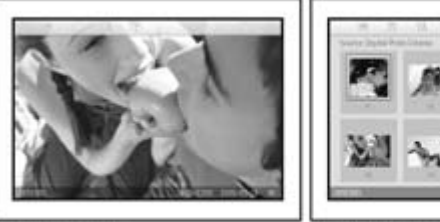

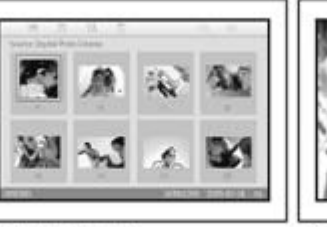

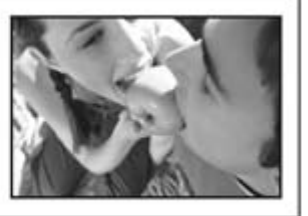

Browse mode

Thumbnail mode

Slideshow mode

IKONliste over fotoer.

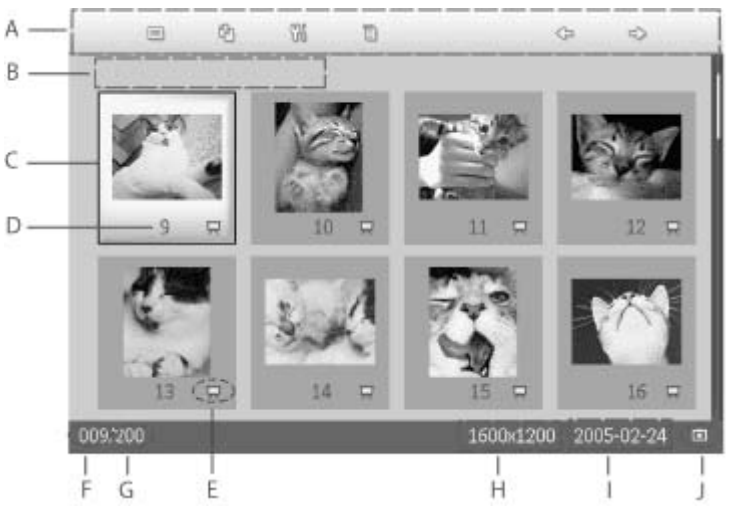

Hver ikon representerer funksjonen til den A korresponderende knappen på baksiden av Fotodisplayet.

B Kilde for fotoer på skjermen

Memory stick Compact flash

SD, MMC D. Fotodisplay

C Nåværende Foto

П

- D Nåværende Fotonummer
- E Fremvisningsikon (Hvis vist, vil dette fotoet vises i fremvisning.)
- F Nåværende fotonummer, samme som D

- G Totalt antall fotoer
- H Oppløsning for nåværende foto (i pixel).
- I Dato for da nåværende foto ble tatt
- J Kilde for viste fotoer.

FREMVISNING-Automatisk, Roterende visning av fotoer

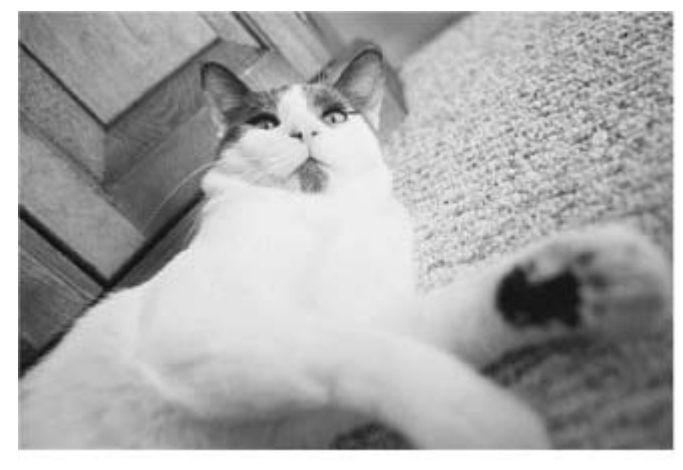

UTFORSK-Manuell visning av fotoer ett etter ett. (Viser størrelse og dato)

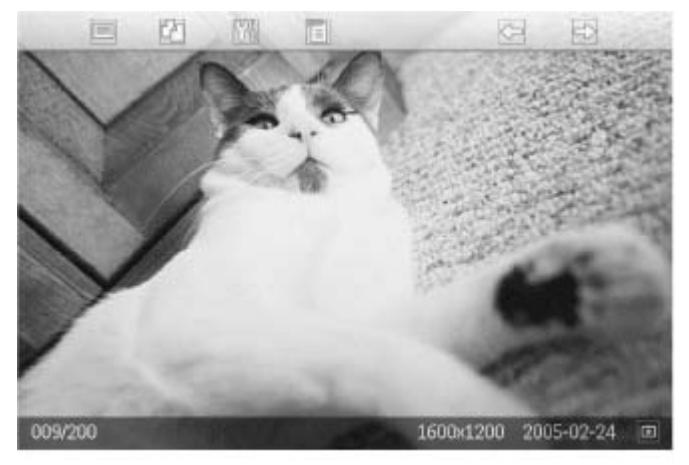

Hver ikon representerer funksjonen til den korresponderende knappen på baksiden av Fotodisplayet.

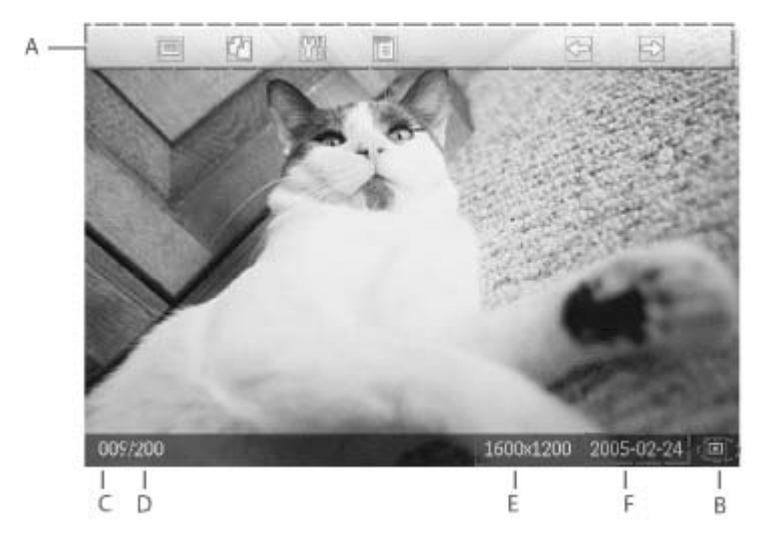

Hver ikon representerer funksjonen til den

- A korresponderende knappen på baksiden av Fotodisplayet.
- B Kilde for fotoer på skjermen

Memory stick
 Compact flash

🗋 SD, MMC

Fotodisplay

- C Nåværende Fotonummer
- D Totalt antall fotoer
- E Oppløsning for nåværende foto (i pixel).
- F Dato for da nåværende foto ble tatt

#### **TILBAKE TIL TOPPEN AV SIDEN**

#### Vise fotoer på Fotodisplayet • Fjern eventuelt minnekort eller tilkoblinger av digitalkamera fra fotodisplayet. Fotoer lagret i Fotodisplayet vil vises. Vis fotoer fra digitalkameraer fra minnekort • Sett inn minneko i åpningen på rammen: • For Compact Flas kort, skyv kortet den større åpning med enden først baksiden NED. For SD, MMC elle . Memory Stick kor skyv kortet inn i minste åpningen enden først og forsiden OPP til d låses på plass. Fotoene på minnekortet vil v etter et par sekunder. Hvordan fjerne minnekort: • For a fjerne Com Flash kort, trekk kortet sakte. For a fjerne SD, I eller Memory Stic

kort, trykk kortet inn for å løse ut ( trekk ut kortet.

# Ta glede av dine fotoer

•Se på fotoer

**Kopiere Fotoer** 

Kopiere foto

Se fotofremvisninger Slette og rotere fotoer

Du kan kopiere fotoer lagret på et minnekort, digitalkamera eller PC over til Fotodisp visninger Fotodisplayet vil da internt lagre en redigert kopi av det originale fotoet Den red kopien vil forbli lagret på Fotodisplayet til du selv sletter det.

Fotodisplayets interne minne kan lagre 50 eller flere fotoer. Vennligst se seksjonen Fotoer for mer informasjon om sletting av fotoer lagret i Fotodisplayet.

#### Kopiere fra et digitalkamera eller et minnekort

Du kan kopiere fotoer et av gangen i Browse mode (Utforskermodus) eller flere fotoer | samme tid i Thumbnail mode (Miniatyrbildemodus).

#### Kopiere foto et av gangen i Utforskermodus

- Endre visningsmodi til Utforsk (Browse).
- Koble til digitalkameraet eller sett inn minnekortet i Fotodisplayet.

Fotoer fra digitalkameraet eller minnekortet vil vises.

Merk: Noen kameraer støtter ikke direkte avspilling. Hvis dette er tilfelle, vennligst br et minnekort istedet.

, Med fotoet du vil kopiere vist på skjermen, trykk på <sup>[1]</sup>knappen (den 4. knappen fra venstre på baksiden av Fotodisplayet). Fire ulike vinkler av det valgte fotoet vil vises.

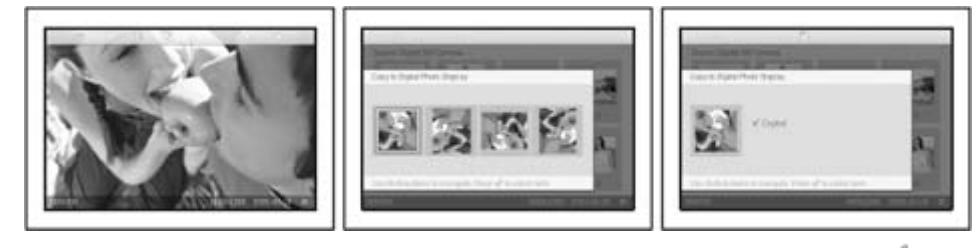

• Bruk eller knappen for å velge ønsket fotovinkel og trykk på knapp . Ikke fjern minnekortet eller koble fra kameraet før kopieringsskjermen forsvinner vec fullførelse.

Dersom en feilmelding kommer opp med varsel om mangel på ledig plass, må du fjer allerede lagrede fotoer før du kan kopiere flere fotoer.

- Etter kopieringsskjermen forsvinner ved fullføring, vil en redigert kopi av fotoet være lagret i Fotodisplayet.
- Du kan fortsette å kopiere over andre fotoer helt til alle fotoene du vil ha er kopiert ti Fotodisplayet.

#### Kopier flere fotoer på en gang i Miniatyrbildemodus

- Endre visningsmodi til Miniatyrbilde (Thumbnail).
- Koble til digitalkameraet eller sett inn minnekortet i Fotodisplayet. Fotoer fra digitalkameraet eller minnekortet vil vises.

Merk: Noen kameraer støtter ikke direkte avspilling. Hvis dette er tilfelle, vennligst br et minnekort istedet.

Marker fotoet for kopiering under *Thumbnail mode (Miniatyrbildemodus)* og trykk på knappen (4. knapp fra venstre på baksiden av Fotodisplayet).

En multifotokopieringsskjerm med små fotoer fra nåværende miniatyrbildeskjerm vil vises.

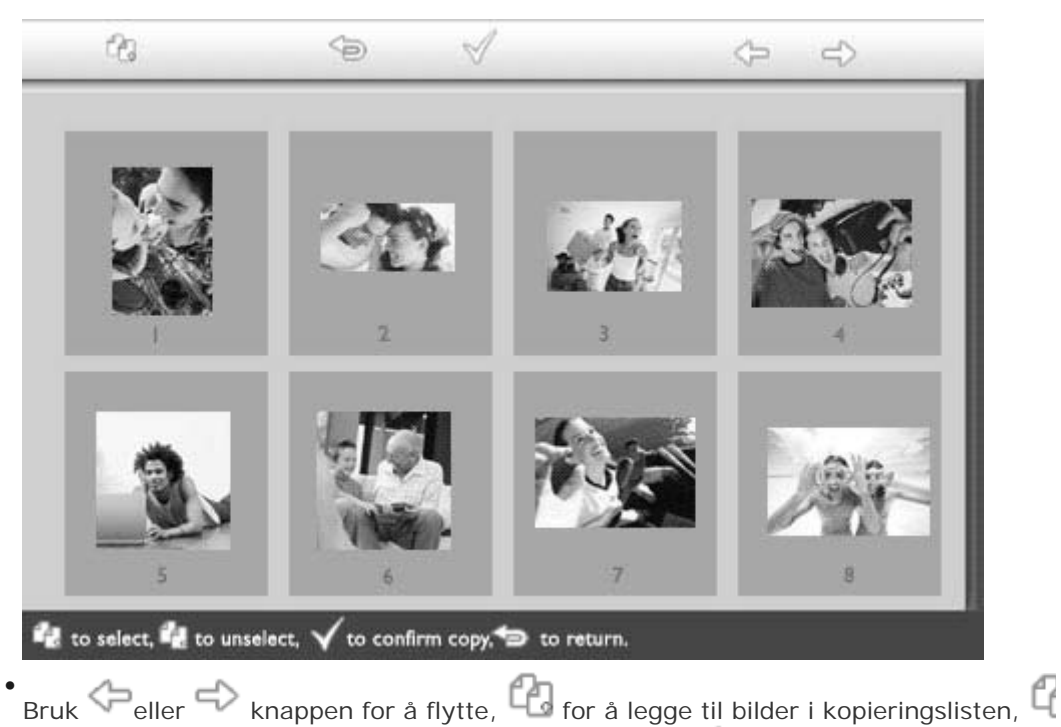

for å fjerne fotoer fra kopieringslisten, og trykk så på v for å bekrefte kopieringslisten. Fotoer på kopieringslisten er vist med et lite kopieringsikon

Ikke fjern minnekortet eller koble fra kameraet før kopieringsskjermen forsvinner vec fullførelse.

Dersom en feilmelding kommer opp med varsel om mangel på ledig plass, må du fjer allerede lagrede fotoer før du kan kopiere flere fotoer.

• Du kan fortsette å kopiere over andre fotoer helt til alle fotoene du vil ha er kopiert ti Fotodisplayet.

# Ta glede av dine fotoer

•Se på fotoer

•Kopiere foto

Se fotofremvisninger Slette og rotere fotoer

#### Vise Fotofremvisninger

Når du har satt Fotodisplayets visninsmodus til Fotofremvisning (Slideshow mode), fotoene på skjermen automatisk roteres. Du kan håndplukke fotoene for fremvisning og velge fremvisningsfrekvens. For eksempel, hvor lenge et foto vises på skjerme overgangseffekt, hvordan neste foto erstatter fotoet på skjermen, og sekvensiell ell vilkårlig fotovisning. Du kan også velge å vise alle fremvisningsfotoer i enten vertik eller horisontal vinkling for å stemme overens etter hvordan du plasserer Fotodisplayet

#### Velge fotoer for fremvisning

MERK: Denne funksjonen gjelder kun for fotoer lagret i Fotodisplayet interne minnet.

• Endre visningsmodi til Utforsk (Browse) eller Miniatyrbilde (Thumbnail).

Trykk på 🗏 knappen (4. knapp fra venstre på baksiden av Fotodisplayet).

En meny med spesifikke innstillinger for det valgte fotoet vil vises.

|       | 🗏 Show in slideshow | ∕\Yes |
|-------|---------------------|-------|
| No. 1 | 🏁 Rotate            | No    |
| 3/1   | 🔟 Delete            |       |
|       | 🖤 Exit              |       |

Trykk på knappen for å velge *Show in slideshow (Vis i fremvisning)* innstilling og bruk deller deller knappen for å velge dersom du vil vise bildet i Fremvisningsmodus

| 10-1 | 🗏 Show in slideshow | Yes |
|------|---------------------|-----|
| 120  | 🏁 Rotate            | No  |
| Nº H | 🔟 Delete            |     |
| 5    | 🖤 Exit              |     |

Standardinnstilling er Ja (Yes) for Show in slideshow (Vis i fremvisning).

Trykk på <sup>√</sup> for å bekrefte.

Nå er din valgte innstilling bekreftet.

Trykk <sup>See</sup> for å gå ut av denne menyen.

#### Velge fremvisningsfrekvens

MERK: Denne funksjonen gjelder for alle fotoer lagret på alle medier.

. Trykk på 🌃 knappen (3. knapp fra venstre på baksiden av Fotodisplayet).

| Ŗ  | Slideshow 🖒    | Orientation <sub>[]</sub> |
|----|----------------|---------------------------|
| 2  | Language       | Frequency 🔽               |
| ÷. | Brightness     | Effect                    |
| ۲  | Time functions | Order                     |
| () | Status         |                           |
|    |                |                           |

Trykk på knappen for å velge *Slideshow settings (Fremvisningsinnstillinger)* og bruk eller knappen for å gå til *Frequency (Frekvens)* element. Trykk så på knappen igjen for å velge *Frequency settings (Frekvens innstillinger)*.

| Orientation | < 5 seconds   |
|-------------|---------------|
| Frequency 🚽 | 10-15 seconds |
| Effect      | 30 seconds    |
| Order       | l minute      |
|             | 5 minutes     |
|             | 30 minutes    |

• Bruk  $\widehat{\mathbf{v}}$  eller  $\widehat{\mathbf{v}}$  knappen for å utheve intervallet et foto forblir på skjermen og trykk  $\widehat{\mathbf{v}}$  for å bekrefte.

| Orientation | < 5 seconds   |
|-------------|---------------|
| Frequency   | 10-15 seconds |
| Effect      | 30 seconds    |
| Order       | 1 minute      |
|             | 5 minutes     |
|             | 30 minutes    |

• Nå er din valgte innstilling bekreftet.

Trykk <sup>(S)</sup>for å gå ut av denne menyen.

#### Velge overgangseffekter

MERK: Denne funksjonen gjelder for alle fotoer lagret på alle medier.

Trykk på <sup>10</sup> knappen (3. knapp fra venstre på baksiden av Fotodisplayet).
 En meny med spesifikke innstillinger for det valgte fotoet vil vises.

| 핏  | Slideshow 🖒    | Orientation <sub>[]</sub> |
|----|----------------|---------------------------|
| 2  | Language       | Frequency 🔽               |
| ÷. | Brightness     | Effect                    |
| ۲  | Time functions | Order                     |
|    | Status         |                           |
|    |                |                           |

Trykk på Knappen for å velge *Slideshow settings (Fremvisningsinnstillinger)* og bruk eller knappen for å gå til Effekt element. Trykk på knappen igjen for å velge Effekt innstillinger.

| Orientation | None   |
|-------------|--------|
| Frequency   | Random |
| Effect 🚽    | Fade   |
| Order       | Slide  |
|             | Scholl |
|             | Snake  |

Bruk Peller V knappen for å utheve måten det ene fotoet erstatter det neste på skjermen.

Trykk <sup>♥</sup> for å bekrefte ditt valg.

Nå er din valgte innstilling bekreftet.

Trykk <sup>(1)</sup> for å gå ut av denne menyen.

## Velge fotorekkefølge

MERK: Denne funksjonen gjelder for alle fotoer lagret på alle medier.

- Trykk på 🕅 knappen (3. knapp fra venstre på baksiden av Fotodisplayet).
- En meny med spesifikke innstillinger for det valgte fotoet vil vises.

| 핏  | Slideshow 🖒    | Orientation <sub>[]</sub> |
|----|----------------|---------------------------|
| 2  | Language       | Frequency 🔽               |
| ÷. | Brightness     | Effect                    |
| ۲  | Time functions | Order                     |
|    | Status         |                           |
|    |                |                           |

Trykk på Knappen for å velge *Fremvisning (Slideshow)* innstillinger og bruk

eller V knappen for å flytte til *Rekkefølge (Order)* elementet. Trykk så på knappen igjen for å velge *Rekkefølge (Order)* innstillinger.

| Orientation | 1  | Sequential |  |
|-------------|----|------------|--|
| Frequency   |    | Random     |  |
| Effect      |    |            |  |
| Order       | 4> |            |  |
|             |    |            |  |
|             |    |            |  |

• Bruk  $\bigcirc$  eller  $\bigcirc$  knappen for å utheve ditt valg og trykk  $\checkmark$  for å bekrefte. Nå er din valgte innstilling bekreftet.

. Trykk <sup>()</sup> for å gå ut av denne menyen.

# Indikere plasseringsvinkel for Fotodisplayet

• Trykk på 🌃 knappen (3. knapp fra venstre på baksiden av Fotodisplayet).

En meny med spesifikke innstillinger for det valgte fotoet vil vises.

| Ŗ   | Slideshow 🖒    | Orientation <sub>fl</sub> |
|-----|----------------|---------------------------|
| 2   | Language       | Frequency 🗸               |
| ÷ķ: | Brightness     | Effect                    |
| ۲   | Time functions | Order                     |
|     | Status         |                           |
|     |                |                           |

• Trykk 🗘 knappen for å velge *Slideshow (Fremvisning)* innstillinger, trykk

knappen igjen for å velge Orientation (Vinkling).

| Orientation 🛁 | Horizontal |
|---------------|------------|
| Frequency     | Vertical   |
| Effect        |            |
| Order         |            |
|               |            |
|               |            |

• Bruk  $\widehat{V}$  eller  $\widehat{V}$  knappen for å utheve hvordan du ønsker å plassere Fotodisplayet. Trykk  $\checkmark$  for å bekrefte ditt valg.

| Orientation | Horizontal |
|-------------|------------|
| Frequency   | Vertical   |
| Effect      |            |
| Order       |            |
|             |            |
|             |            |

Nå er din valgte innstilling bekreftet.

• Trykk for å gå ut av denne menyen.

#### Velge korrekt fotovinkling for Fremvisning

MERK: Denne funksjonen gjelder kun for fotoer lagret i Fotodisplayet interne minnet.

• Endre visningsmodi til Utforsk (Browse) eller Miniatyrbilde (Thumbnail).

Trykk på 🔳 knappen (4. knapp fra venstre på baksiden av Fotodisplayet).

En meny med spesifikke innstillinger for det valgte fotoet vil vises.

|  | ∏ Show in slideshow_ | Yes |
|--|----------------------|-----|
|  | 🏁 Rotate             | No  |
|  | 🔟 Delete             |     |
|  | 🖤 Exit               |     |

Bruk  $\hat{V}$  eller  $\hat{V}$  knappen for å utheve *Rotere (Rotate)*. Trykk så på  $\stackrel{r}{\Rightarrow}$  for å velge.

|     | 🗏 Show in slideshow | No Change     |
|-----|---------------------|---------------|
| ý k | 🏁 Rotate            | 90 Clockwise  |
|     | 🛍 Delete            | 180 Clockwise |
|     | 🔍 Exit              | 270 Clockwise |

• Bruk  $\hat{\mathbf{v}}$  eller  $\hat{\mathbf{v}}$  knappen for å flytte uthevingen mellom ulike typer roteringsvinkler inntil miniatyrbildet på venstre side viser ønsket orientering for det valgte fotoet.

• Trykk 🗹 for å bekrefte.

Nå er din valgte innstilling bekreftet.

• Trykk <sup>(S)</sup>for å gå ut av denne menyen.

# Ta glede av dine fotoer

•Se på fotoer

Kopiere foto

Se fotofremvisninger Slette og rotere fotoer

#### Slette og rotere fotoer

Noen ganger ønsker du å slette fotoer du har lagret på fotodisplayet, eller endre roter av fotoene. Slik gjør du dette:

#### Rotere et foto

MERK: Denne funksjonen gjelder kun for fotoer lagret i Fotodisplayet interne minnet.

Trykk på 🗏 knappen (4. knapp fra venstre side på baksiden av fotodisplayet). En meny vil vises med spesifikke innstillinger for det valgte.

|  | 🗏 Show in slideshow_ | Yes |
|--|----------------------|-----|
|  | 🏁 Rotate             | No  |
|  | 🔟 Delete             |     |
|  | 🖤 Exit               |     |

Bruk  $\widehat{V}$  elle  $\underbrace{V}$  -knappen for å utheve *Rotere* og velg med  $\stackrel{\frown}{\longrightarrow}$  -knappen.

|       | 🗏 Show in slideshow | No Change     |
|-------|---------------------|---------------|
| JET A | 🏁 Rotate            | 90 Clockwise  |
| 30    | 🛍 Delete            | 180 Clockwise |
|       | 🔍 Exit              | 270 Clockwise |

Bruk  $\mathcal{P}_{eller}$  -knappen for å utheve ønsket orientering for dette fotoet; bekreft n

#### Slette et foto

MERK: Denne funksjonen gjelder kun for fotoer lagret i Fotodisplayet interne minnet.

Du kan fjernes fotoer ett om gangen i Browse mode (Utforskermodus) eller flere foto på samme tid i Thumbnail mode (Miniatyrbildemodus).

#### Slett foto ett om gangen i Browse mode (Utforskermodus)

- Endre visningsmodi til Utforsk (Browse).
- Trykk på 🗏 knappen (4. knapp fra venstre på baksiden av Fotodisplayet). En meny med spesifikke innstillinger for det valgte fotoet vil vises.

|  | ⊐ Show in slideshow_Yes |  |
|--|-------------------------|--|
|  | 🖻 Rotate 🛛 No           |  |
|  | 🔟 Delete                |  |
|  | W Exit                  |  |

Bruk Peller Uknappen for å utheve *Delete (Slett)* og trykk på Knappen for å velge.

|  | 🗏 Show in slideshow | Delete Photo |
|--|---------------------|--------------|
|  | 🏁 Rotate            | Cancel       |
|  | 🛍 Delete            |              |
|  | <sup>∭</sup> Exit   |              |

- Bruk  $\hat{V}$  eller  $\hat{V}$  knappen for å utheve *Delete Photo (Slett Foto)*; Trykk  $\checkmark$  for å beki
- Når du fjerner et foto vil Fotodisplayet vise status og returnere til Utforskermodus et fullføring.

#### Slette flere fotoer samtidig i Miniatyrbildemodus

- Endre visningsmodi til Miniatyrbilde (Thumbnail).
- Markér fotoet for sletting under *Thumbnail mode (Miniatyrbildemodus)* og trykk på knappen (2. knapp fra venstre på baksiden av Fotodisplayet).
   En multi fotoslettingsskjerm med små fotoer fra nåværende miniatyrbildeskjerm vil v

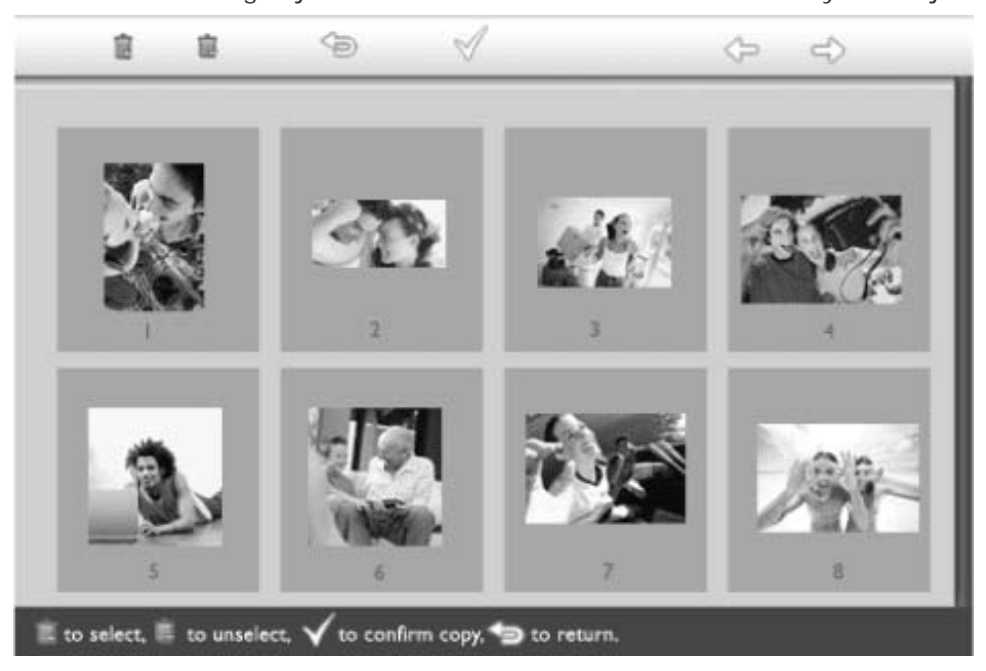

• Bruk eller v knappen for å flytte, i for å legge til bilder i fjerningslisten, i slette fotoer fra fjerningslisten, og trykk så på v for å bekrefte slettelisten.

Fotoer på slettelisten er vist med et lite sletteikon

- Etter at slettingsskjermen forsvinner etter fullføring, vil alle fotoene i listen ha blitt sl fra Fotodisplayet.
- Du kan gå videre til andre sider over Miniatyrbilder og fortsette denne prosessen til c har slettet alle fotoene du ønsket fra Fotodisplayet.

# **Optimisere Fotodisplayet**

Velge klarhet, språk og stille inn klokkefunksjoner
Sjekke Fotodisplayets status Ta vare på ditt
fotodisplay

#### Velge klarhet, språk og stille inn klokkefunksjoner

Bruk denne seksjonen for å velge Fotodisplayets skarphetsnivå og språk for informasj gitt på skjermen. Du kan også oppgi din lokale tid og sette et ulikt skarphetsniva kveldstimene 6:00PM til 6.00AM. I tillegg kan du sette Fotodisplayet til å automatisk seg på og av hver dag!

#### Sette et generelt skarphetsnivå

• Trykk på 🌃 knappen (3. knapp fra venstre på baksiden av Fotodisplayet).

En meny med spesifikke innstillinger for det valgte fotoet vil vises.

| 핏  | Slideshow      | Orientation |
|----|----------------|-------------|
| 2  | Language 🗸 🗸   | Frequency   |
| ÷. | Brightness     | Effect      |
| ۲  | Time functions | Order       |
|    | Status         |             |
|    |                |             |

Bruk Teller Knappen for å utheve *Brightness (Skarphet)*. Trykk så på Knappe for å velge.

En skarphetsstolpe med skaler og nåværende verdi vil vises.

| 딮   | Slideshow      | 5     |
|-----|----------------|-------|
|     | Language       |       |
| ÷Ņ: | Brightness     |       |
| ۲   | Time functions |       |
|     | Status         | 0-1-* |
|     |                | T     |

Bruk  $\hat{V}$  eller  $\stackrel{1}{\bigcup}$  knappen for å modifisere skarphetsnivået og trykk  $\stackrel{\sqrt{}}{\lor}$  for å bekrefte og gå ut av menyen.

Nå er din valgte innstilling bekreftet.

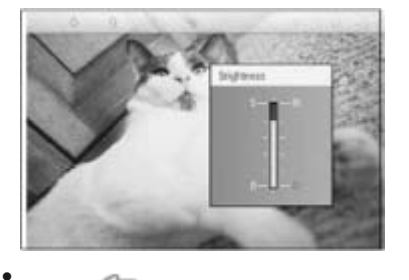

Trykk <sup>Sof</sup>for å gå ut av denne menyen.

#### Stille inn din lokaltid

• Trykk på <sup>99</sup> knappen (3. knapp fra venstre på baksiden av Fotodisplayet). En meny med spesifikke innstillinger for det valgte fotoet vil vises.

| 핏  | Slideshow      | Orientation |
|----|----------------|-------------|
| 2  | Language 🗸 🗸   | Frequency   |
| ÷. | Brightness     | Effect      |
| ۲  | Time functions | Order       |
| 0  | Status         |             |
|    |                |             |

• Bruk  $\widehat{\mathbf{v}}$  eller  $\widehat{\mathbf{v}}$  knappen for å utheve *Time functions (Klokkefunksjoner)*. Trykk så partie for å velge.

| 핏   | Slideshow        | Current time       |
|-----|------------------|--------------------|
|     | Language         | 6PM-6AM Brightness |
| ÷ķ: | Brightness       | Auto on/off timer  |
| Ð   | Time functions 🛁 | >Auto on at        |
|     | Status           | Auto off at        |
|     |                  |                    |

Trykk på 💛 knappen igjen for å velge Current Time (Nåværende Tid).

En klokke vil nå vises for at du skal stille den *Timer, Minutt, og AM/PM (Hours, Minute and AM/PM)* 

| Current time 🚽     | 11:00 AM |
|--------------------|----------|
| 6PM-6AM Brightness |          |
| Auto on/off timer  |          |
| Auto on at         |          |
| Auto off at        |          |
|                    |          |

Bruk  $\hat{\mathbf{v}}$  eller  $\hat{\mathbf{v}}$  knappen for å sette Timer; trykk så på  $\hat{\mathbf{v}}$  knappen for å gå videre Minutter og bruk gjøre endringer.

| Current time       | II:00 AM |
|--------------------|----------|
| 6PM-6AM Brightness | $\nabla$ |
| Auto on/off timer  |          |
| Auto on at         |          |
| Auto off at        |          |
|                    |          |

• Trykk 🗹 for å bekrefte.

Nå er din valgte innstilling bekreftet.

Trykk <sup>So</sup>for å gå ut av denne menyen.

#### Stille inn skarphetsnivå for kveld

Lokaltid må være korrekt stilt inn før denne funksjonen kan innstilles

Trykk på 🌃 knappen (3. knapp fra venstre på baksiden av Fotodisplayet). En meny med spesifikke innstillinger for det valgte fotoet vil vises.

| 핏        | Slideshow      | Orientation |
|----------|----------------|-------------|
| 2        | Language 🗸 🗸   | Frequency   |
| <u>ې</u> | Brightness     | Effect      |
| ۲        | Time functions | Order       |
| 0        | Status         |             |
|          |                |             |

Bruk 🕜 eller 🖖 knappen for å utheve *Time functions (Klokkefunksjoner).* Trykk så pa →

for å velge.

| 只        | Slideshow        | Current time       |
|----------|------------------|--------------------|
|          | Language         | 6PM-6AM Brightness |
| <u>ې</u> | Brightness       | Auto on/off timer  |
| ٢        | Time functions 🛁 | Auto on at         |
|          | Status           | Auto off at        |
|          |                  |                    |

Bruk Peller Uknappen for å utheve 6PM-6AM Brightness (6PM-6AM Skarphet)og tr

på 🕬 knappen for å velge.

| Current time       | Current Brightness |
|--------------------|--------------------|
| 6PM-6AM Brightness | Level 5 (bright)   |
| Auto on/off timer  | Level 4            |
| Auto on at         | Level 3            |
| Auto off at        | Level 2            |
|                    | Level I (dark)     |

Bruk  $\hat{V}$  eller  $\hat{V}$  knappen for å modifisere skarphetsnivået og trykk  $\checkmark$  for å bekrefte avslutte.

Hvis du velger Current Brightness (Nåværende Skarphet), vil skarpheten være den samme selv om kvelden.

Trykk <sup>(D)</sup> for å gå ut av denne menyen.

All skarphet endret mellom 6PM-6AM (gjennom Skarphet eller 6PM-6AM Skarphet) vil kraft for den 12-timers tidsrammen.

#### Stille inn tidspunkt for daglig automatisk skru på/av

• Lokaltid må være korrekt stilt inn før denne funksjonen kan innstilles

• Trykk på <sup>101</sup> knappen (3. knapp fra venstre på baksiden av Fotodisplayet).

En meny med spesifikke innstillinger for det valgte fotoet vil vises.

| Ŗ  | Slideshow      | Orientation |
|----|----------------|-------------|
| 2  | Language 🗸 🗸   | Frequency   |
| ÷. | Brightness     | Effect      |
| ۲  | Time functions | Order       |
|    | Status         |             |
|    |                |             |

• Bruk  $\widehat{U}$  eller  $\widehat{V}$  knappen for å utheve *Time functionsr (Klokkefunksjone).* Trykk så pa

| 핏  | Slideshow        | Current time       |
|----|------------------|--------------------|
|    | Language         | 6PM-6AM Brightness |
| ÷. | Brightness       | Auto on/off timer  |
| ۲  | Time functions 🛁 | Auto on at         |
|    | Status           | Auto off at        |
|    |                  |                    |

Bruk  $\hat{V}$  eller  $\hat{V}$  knappen for å utheve *Auto on/off timer (Auto på/av tidtaker)*. Trykk på

| Current time       | Enable   |
|--------------------|----------|
| 6PM-6AM Brightness | Disabled |
| Auto on/off timer  |          |
| Auto on at         |          |
| Auto off at        |          |
|                    |          |

. Velg Aktivert og trykk på <sup>√</sup> for å bekrefte.

• Gå videre til Auto på og trykk 🔷 knappen for å velge.

. Sett klokkeslett for å skru på Fotodisplayet hver dag og trykk ؆ for å bekrefte.

• Gå videre til *Auto av* og trykk 🔷 knappen for å velge.

Sett klokkeslett for å skru av Fotodisplayet hver dag og trykk V for å bekrefte. Nå har du fullført oppsettet av auto på/av for ditt Fotodisplay. Det vil nå automatisk sl seg på eller av etter innstilt tid.

Trykk <sup>See</sup> for å gå ut av denne menyen.

Det Digitale Fotodisplayet vil automatisk skru av skjermen sin nøyaktig når klokken nå det innstilte Auto-av tidspunktet. Dersom det tidspunktet er forbigått i dag vil Auto-av starte i morgen.

#### Velg skjermspråk

• Trykk på 🌃 knappen (3. knapp fra venstre på baksiden av Fotodisplayet).

En meny med spesifikke innstillinger for det valgte fotoet vil vises.

| 핏        | Slideshow      | Orientation |
|----------|----------------|-------------|
| 2        | Language 🗸 🗸   | Frequency   |
| <u>ې</u> | Brightness     | Effect      |
| ۲        | Time functions | Order       |
|          | Status         |             |
|          |                |             |

• Bruk  $\hat{\mathbf{O}}$  eller  $\hat{\mathbf{V}}$  knappen for å utheve *Language (Språk)*og trykk på  $\hat{\mathbf{O}}$  knappen for velge.

| 핏   | Slideshow      | English   |
|-----|----------------|-----------|
| 2   | Language       | Français  |
| ÷Ņ: | Brightness     | Deutsch   |
| ۲   | Time functions | ltalian o |
| 0   | Status         | русский   |
|     |                | Spanish   |

Bruk  $\hat{\mathcal{V}}$  eller  $\hat{\mathcal{V}}$  knappen for å velge ditt foretrukkede språk og trykk  $\checkmark$  for å bekrefte.

Den nye innstillingen vil trå i kraft umiddelbart.

• Trykk for å gå ut av denne menyen.

•Velge klarhet, språk og stille inn klokkefunksjoner •Siekke Fotodisplayets status Ta vare på ditt fotodisplay

# **Optimisere Fotodisplayet**

#### Sjekke Fotodisplayets status

Du kan sjekke statusen til ditt Fotodisplay. Hvorvidt systemet er ON (PÅ), om batte lader, hvor mange fotoer det kan lagres, hvor mye strøm det er igjen på batteriene, h mediaer er tilkoblet eller Fotodisplayets programvareversion.

Fra lysdioden på baksiden kan du se om systemet er PÅ eller om batterier lader:

| Strømlysdiode   | Grønn: System PÅ         |
|-----------------|--------------------------|
|                 | Av: System AV            |
| Batterilysdiode | Orange: Batteriet lader  |
|                 | Av: Batteriet lader ikke |

Under følger en enkel metode for å finne annen informasjon.

- Trykk på 🌃 knappen (3. knapp fra venstre på baksiden av Fotodisplayet). En meny med spesifikke innstillinger for det valgte fotoet vil vises.
- Bruk  $\hat{V}$  eller  $\bigcup$  knappen for å utheve *Status*.

Nåværende status for Fotodisplayet vil vises i høyre kolonne.

| Ħ | Slideshow      | Free Space (pic) 34 |
|---|----------------|---------------------|
| P | Language       | Power> 85%          |
| 豪 | Brightness     | Connected Media:    |
| ۲ | Time functions | CF                  |
| ٩ | Status         | Firmware:           |
|   |                | B0.00.0 I           |
|   |                | M0.01.02            |

Ledig plass: XX bilder (Regner ut ca hvor mange ekstra bilder som kan lagres i Fotodisplayet)

Strøm: DC (når hovedenheten står for strømforsyningen)

- XX% (ca gjenværende batteristrøm, når det interne batter brukes som strømforsyning.)
- Tilkoblet media: (Lister opp alle minnekort og digitalkameraer som er aktiv tilkoblet Fotodisplayet)

Fastvare: (Fotodisplayets programvare version)

Trykk <sup>(D)</sup>for å gå ut av denne menyen.

# **Optimisere Fotodisplayet**

•Velge klarhet, språk og stille inn klokkefunksjoner •Sjekke Fotodisplayets status •Ta vare på ditt fotodisplay

#### Ta vare på ditt Fotodisplay

#### 1) Ikke slipp i bakken

Fotodisplayet er en komplisert elektronisk enhet og kan ikke motstå sjokk som følge fall.

#### 2) Ikke utsett for fukt

Fotodisplayet er verken motstandsdyktig mot fukt eller fuktsikker. Å utsette det for fu eller væske av noe slag vil mest sannsynlig skade ditt Fotodisplay.

#### 3) I kke slå eller skrap opp

LCD skjermen på Fotodisplayet er lagd av glass og er derfor sensitiv mot abnormal ki eller maskinvare med skarpe kanter.

#### 4) Rengjøring av skjerm

Vennligst ikke bruk noe annet enn en tørr, myk klut for å rengjøre din skjerm.

#### 5) Batteriladning

Ved førstegangsbruk vennligst lad Fotodisplayets batteri fullstendig (Batterilysdioden være av når batteriet er fullt ut ladet). Denne prosessen kan ta opp til 3 timer eller m Fotodisplayet starter kun full ladning av dets interne batteri når batterinivået er unde bestemt verdi. Dette er konstruert for å utvide levetiden for ditt Fotodisplaybatteri og redusere unødvendig ladning av batteri.

#### 6) Hold stativet fritt for kabler.

Sørg for at stativet til Fotodisplayet er fritt for kabler da kabler kan forårsake at stativ trekkes ned på gulvet.

#### 7) Grenser for temperatur og fuktighet

Operasjonstemperatur: 0° ~ 45° (Celsius) / 32° ~ 113° (Fahrenheit)

Fuktighet: 20% ~ 80%

# Ofte spurte spørsmål

1) S: Er LCD skjermen aktivert for berøring?

S: LCD skjermen er ikke aktivert for berøring. Vennligst bruk knappene på baksiden for å kontrollere et Digitalt fotodisplay.

- S: Kan jeg velge mellom ulike fremvisningsfotoer ved å bruke ulike minnekort?
   S: Ja. Når du kobler til ditt minnekort eller kamera til det Digitale Fotodisplay, vil den fremvise fotoer lagret på det spesifikke kortet eller kameraet.
- 3) S: Hvordan kan jeg hurtiglade mitt Fotodisplay?

S: Lagre det med systemet i AV-status. Fotodisplayet vil være > 85% ladet innen 2 timer når systemet er AV og innen 5 timer når systemet er PÅ.

4) S: Kan det skade LCD skjermen om jeg har ett bilde stående på skjermen over lengre tid?

S: Nei. Et Digitalt fotodisplay kan vise det samme fotoet uavbrutt uten å skade LCD skjermen.

- 5) S: Kan jeg bruke et Digitalt fotodisplay til å slette fotoer på et minnekort eller kamera?
   S: Nei, det støtter ikke operasjoner for sletting av fotoer på en ekstern enhet som et minnekort eller digitalkamera.
- 6) S: Kan jeg skrive ut fotoer fra det Digitale fotodisplayet?
  - S: Nei, direkte utskriving av fotoer støttes ikke.
- 7) S: Etter kopiering av fotoer, hvordan kan jeg sjekke om fotoene allerede er lagret i displayet?

S: Fotoene er kopiert etter at det på skjermen bekreftes med meldingen "foto kopiert". Du kan da fjerne kortet/kameraet for å vise interne fotoer.

8) S: Hvordan viser det Digitalt fotodisplayet høyoppløsnings 4:3 fotoer på sin 3:2 skjerm?

S: For å sørge for høy bildeintegritet vil det Digitalt fotodisplay forminske fotoet etter originalt bildesideforhold og beskjære resten av fotoet før visning.

9) S: Kan jeg bruke et Digitalt fotodisplay under dens Auto-av perioder?

S: Ja. Trykk på hvilken som helst kontrollknapp for å få systemet tilbake til PÅ status.

- 10) S: Kan jeg endre 6PM-6AM Skarphet til andre tidsrammer, f.eks 7PM-11PM Skarphet?
  - S: Nei. Dette kan ikke endres.
- 11) S: Kan jeg øke minnestørrelsen for å lagre flere fotoer på min DPD?

S: Nei. Det interne minnet på DPD-en er fast og kan ikke utvides. Men du kan velge mellom ulike fotoer ved å bruke ulike minnekort på DPD-en. Vennligst merk at fotovinkling og fremvisnings orienteringsfunksjoner er ikke støttet for fotoer lagret på minnekort eller kameraer. DPD leser kun slike fotoer men kan ikke endre dem.

12) S: Hvorfor viser ikke mitt digitale Fotodisplay noen av mine fotoer?

S: Digitalkameraer tar fotoer og lagrer dem i JPEG format ifølge standarden satt i kameraindustrien. Det Digitale fotodisplayet er designet for å vise fotoer med samme industristandard. Noen bilder, slik som nettbilder, skannede bilder, eller fotoer i RAW format fra profesjonelle kameraer, er ikke lagret i følge kameraindustriens standarder og er derfor ikke korrekt vist i et Digitalt fotodisplayet. Vennligst bruk PC programmer for å konvertere slike bilder til standard JPEG format for det Digitale fotodisplayet.

13) Mitt Digital fotodisplay er PÅ men systemet svarer ikke lengre!

Først sørg for at systemet er ordentlig strømført. Prøv da å bruke en nål for å utløse Reset knappen du finner på øverst venstre hjørne på baksiden for å starte om systemet.

14) S: Hvorfor går ikke mitt Digitale fotodisplay inn i Auto-av status etter at jeg har stilt inn dette?

S: Først, sørg for at du har stilt inn *Nåværende Klokkeslett, Auto-av på*, og *Auto-på på*korrekt. Det Digitale fotodisplayet vil automatisk skru seg selv av etter Auto-av tidspunktet. Dersom tidspunktet allerede er forbigått for dagen vil Auto-av starte neste dag.

15) S: Hvorfor følger ikke mitt Digitale fotodisplay 6PM-6AM Skarphet innstillingen om kvelden?

S: Først, sørg for at du har stilt inn *Nåværende Klokkeslett* korrekt. Dersom du endrer *Skarphet*innstillingen mens klokken er mellom 6PM-6AM, vil den midlertidig tillate den nye innstillingen for kvelden og gå tilbake til standard *6PM-6AM Skarphet* innstilling neste kveld.

16) S: Jeg prøver å laste opp bilder direkte fra min PC til Fotodisplayet ved bruk av USB tilkoblingen, men det virker ikke ordentlig. Hva kan jeg gjøre?

S: Koble fotodisplayet til PC-en og legg fotoer direkte under rotmappen i stasjonen for fotodisplayet. Koble fra USB-kabelen. Etter et par sekunder vil alle fotoene i rotmappen automatisk legges til fotodisplayet og mappen tømmes. Vennligst merk, denne operasjonen gjelder ikke for fotoer i under-mapper.

# •Problemløsning Problemløsning

for Fotodisplayet •Oppdatering av fotodisplayet

#### Problemløsning for Fotodisplayet

Se under for ulike situasjoner og anbefalte handlinger.

| Situasjon                                                                              | Anbefalte handlinger                                                                                                    |
|----------------------------------------------------------------------------------------|----------------------------------------------------------------------------------------------------|
| Advarsel «Low battery(Lavt<br>batteri)»                                                | Lad opp Fotodisplayet eller slå det av før det kan lades<br>opp igjen. Dersom Fotodisplayets interne batterinivå gå<br>ned til null, kan innstillingen for "Current<br>time" (gjeldende tid) gå tapt.                                                                                                    |
| Advarsel «No free space to<br>store more photos (Ingen ledig<br>plass for nye fotoer)» | Dette betyr at du ikke har mer lagringsplass igjen på<br>Fotodisplayet ditt. Dersom en slik melding vises når<br>Fotodisplayet ditt inneholder mer enn 40 fotoer, bruk<br>USB-kabelen for å koble Fotodisplayet til en PC, og bruk<br>PC-en for å sjekke om det er unormalt store filer som ta<br>opp plassen i minnet. Normale filer innefor Fotodisplaye<br>er normalt sett mindre enn 250 KB. |
| Advarsel «No photo on internal<br>memory (Ingen fotoer i det<br>interne minnet)»       | Dette betyr at du ikke har fotoer i Fotodisplayet Dersom<br>en slik melding vises etter du laster bilder inn i<br>Fotodisplayet fra en PC, påse at instruksjonene i<br>«Copying photos(Kopiere footer)» har blitt fulgt.                                                                                                    |
| Advarsel « No photo on<br>external memory(Ingen fotoer i<br>det eksterne minnet)»      | Dette betyr at du ikke har fotoer i minnekortet ditt<br>Dersom en slik melding vises etter du laster bilder inn i<br>minnekortet fra en PC, påse at instruksjonene i «Viewin<br>PC photos from a memory card (Vise PC-fotoer fra et<br>minnekort) » har blitt fulgt.                                                                                                    |
| Skjermen fryser og svarer ikke<br>på kommandoer                                        | Bruk en stift for å trykke på RESET-knappen gjennom<br>hullet i nederste, venstre hjørne på baksiden av<br>Fotodisplayet (ved siden av serialnummer og<br>klistremerke for modellnavn).                                                                                                    |
| Deler av fotoet er beskjært på<br>Fotodisplayet                                        | Juster fotoet ditt til et 3:2 bildesideforhold. Mange<br>digitalkameraer tar fotoer i 4:3 bildesideforhold, men<br>Fotodisplayet viser fotoer i 3:2 bildesideforhold. Derme<br>vil noen deler øverst og nederst av et typisk 4:3 foto ikl<br>kunne vises på Fotodisplay skjermen.                                                                                                    |

#### **Oppdatering av fotodisplayet**

Noen ganger vil Philips levere programvare for å oppdatere Fotodisplayet ditt. Registrer d på www.philips.com/register eller besøk www.p4c.philips.com for siste nytt om support.

| <br> | - 3 | <br> |  |
|------|-----|------|--|

| <ul> <li>Internasional</li> </ul> |                                                       |
|-----------------------------------|-------------------------------------------------------|
| Garanti                           |                                                       |
| •For                              | Din Philips Garanti                                   |
| Europeiske<br>Land<br>•USA        | Takk for at du har kjøpt denne produktet fra Philips. |

Alle Philips products er konstruert og produsert etter strenge krav og tilbyr høy kvalitet, brukervennlighet og enkel installering. Hvis det oppstår problemer når du installerer eller bruker produktet, må du se om du finner den hjelpen du trenger på www.philips.com/support support før du tar kontakt med Philips helpdesk.

#### Hva blir dekket?

Philips' garanti gjelder i Andorra, Østerrike, Belgia, Kypros, Tsjekkia, Danmark, Frankrike, Finland, Tyskland, Hellas, Ungarn, Ireland, Italia, Liechtenstein, Luxemburg, Monaco, Nederland, Norge, Portugal, Polen, Russland, Slovakia, Slovenia, Sverige, Sveits, Spania, Tyrkia og Storbritannia og kun for produkter originalt konstruert, produsert, godkjent og/eller autorisert for bruk innenfor disse landene. Denne internasjonale garantien fra Philips fullstendiggjør den eksisterende nasjonale garantiforpliktelsen i kjøpslandet og vil ikke påvirke dine rettigheter som en forbruker.

Garantien begynner å løpe fra kjøpsdatoen for ditt produkt.

| 12 måneder | Andorra, Østerrike, Belgia, Kypros, Tsjekkia, Danmark, Frankrike,<br>Finland, Hellas, Ungarn, Ireland, Italia, Liechtenstein, Luxemburg,<br>Monaco, Nederland, Norge, Portugal, Polen, Russland, Slovakia,<br>Slovenia, Sverige, Sveits, Spania, Storbritannia |
|------------|----------------------------------------------------------------------------------------------------|
| 24 måneder | Tyskland, Tyrkia                                                                                                    |

Dersom Philips Helpdesk sammen med deg kommer til konklusjonen at produktet er defektivt, kontakt din Philips forhandler hvor du kjøpte produktet. I tilfelle du skulle trenge service mens du er i et annet land, eller din forhandler ikke lengre er å finne eller ikke lenger selger Philips produkter, kontakt vårt helpdeks for support rundt dette problemet.

#### Hva dekkes ikke?

Philips garantien gjelder så sant produktet blir behandlet riktig og brukt til det beregnede bruksområdet, i samsvar med bruksanvisningen. For å gjøre krav på garantien må man fremlegge original faktura eller kjøpskvittering, forhandlerens navn, samt produktets model og produksjonsnummer.

Philips garantien gjelder eventuelt ikke dersom:

• Dokumentene er endret på noen måte eller gjort uleselige

Modell- eller produksjonsnummeret på produktet er endret, slettet, fjernet eller gjort uleselig

- Det er foretatt endringer eller reparasjoner på produktet av uautoriserte bedrifter • eller personer
- Skaden skyldes uhell, inkludert men ikke begrenset til lynnedslag, vann eller brann, feil bruk eller skjødesløshet (f.eks knust skjerm, synlige skraper) forårsaket av
- etkraftig støt eller annet

- Feilen skyldes feil bruk av produktet.
- Denne garantien gjelder ikke tilbehøret til produktet.
- Produktet krever endring eller tilpassing for å kunne tilfredsstille lokale eller nasjonale tekniske standarder i andre land enn de produktet er konstruert, produsert, godkjent og/eller autorisert for. Kontroller derfor alltid om et produkt er beregnet for bruk i et
- bestemt land.
   Merk at for produkter som ikke opprinnelig er konstruert, produsert, godkjent og/elle autorisert for bruk i landene som dekkes av garantien, gjelder ikke denne garantien.
- så fall gjelder Philips' globale garantibetingelser.

#### Kontakt

For å unngå unødig bry for deg, bør du lese bruksanvisningen grundig eller gå til nettsiden www.philips.com/support for brukerstøtte før du kontakter Philips' hjelpetelefon.

Før du kontakter Philips bør du ha følgende opplysninger klare slik at vi kan løse problemet ditt raskt:

- Philips typenummer
- Philips serienummer
- Prosessortype ved PC:
  - O 286/386/486/Pentium Pro/Internt minne
  - O Operativsystem og versjon (Windows, DOS, OS/2, MAC)

Type og merke for Minnekortet som er brukt (Modell, merke og minnestørrelse på

- minnekortet)
- Digitalkamera type
  - o Merke, type
  - O Minnekorttype og merke brukt i digitalkamera

Hvis du har følgende opplysninger klare, er det også med på å få behandlingen til å gå raskere:

Kjøpskvittering som viser kjøpsdato, forhandlerens navn, modell og produktets

- serienummer.
- Fullstendig adresse der den defekte modellen skal hentes og erstatningsmodellen
- leveres.

Du finner brukerstøtte for Philips verden over. Klikk her for å få kontaktinformasjon for Philips.

Du kan også nå oss på: Internett: http://www.philips.com/support

#### VEST-EUROPA:

| Land      | Telefonnummer | Takst            |
|-----------|---------------|------------------|
| Østerrike | 0820 901115   | €0.20            |
| Belgia    | 070 253 010   | €0.17            |
| Kypros    | 800 92256     | Gratis           |
| Danmark   | 3525 8761     | Lokal ringetakst |
| Finland   | 09 2290 1908  | Lokal ringetakst |
| Frankrike | 08 9165 0006  | €0.23            |

| Tyskland      | 0180 5 007 532  | €0.12            |
|---------------|-----------------|------------------|
| Hellas        | 00800 3122 1223 | Lokal ringetakst |
| Ireland       | 01 601 1161     | Lokal ringetakst |
| Italia        | 199 404 042     | €0.25            |
| Luxembourg    | 26 84 30 00     | Lokal ringetakst |
| Nederland     | 0900 0400 063   | €0.20            |
| Norge         | 2270 8250       | Lokal ringetakst |
| Portugal      | 2 1359 1440     | Lokal ringetakst |
| Spania        | 902 888 785     | €0.15            |
| Sverige       | 08 632 0016     | Lokal ringetakst |
| Sveits        | 02 2310 2116    | Lokal ringetakst |
| Storbritannia | 0906 1010 017   | £0.15            |

# **Consumer Information Centers**

Antilles •Argentina •Australia • Bangladesh • Brasil •Chile •China • Colombia •Belarus •Bulgaria • Croatia • Czech Republic •Estonia • Dubai • Hong Kong • Hungary • India • Indonesia • Korea • Latvia • Lithuania • Malaysia • Mexico • Morocco • New Zealand • Pakistan • Paraguay • Peru • Philippines • Poland • Romania • Russia • Serbia & Montenegro • Singapore • Slovakia • Slovenia • South Africa • Taiwan • Thailand • Turkey • Ukraine • Uruguay • Venezuela

#### Eastern Europe

#### BELARUS

Technical Center of JV IBA M. Bogdanovich str. 155 BY - 220040 Minsk Tel: +375 17 217 33 86

BULGARIA

LAN Service 140, Mimi Balkanska Str. Office center Translog 1540 Sofia, Bulgaria Tel: +359 2 960 2360 www.lan-service.bg

#### CZECH REPUBLIC

Xpectrum Lužná 591/4 CZ - 160 00 Praha 6 Tel: 800 100 697 Email:info@xpectrum.cz www.xpectrum.cz

#### CROATIA

Renoprom d.o.o. Mlinska 5, Strmec HR - 41430 Samobor Tel: +385 1 333 0974

#### **ESTONIA**

FUJITSU SERVICES OU Akadeemia tee 21G EE-12618 Tallinn Tel: +372 6519900 www.ee.invia.fujitsu.com

#### HUNGARY

Serware Szerviz Vizimolnár u. 2-4 HU - 1031 Budapest Tel: +36 1 2426331 Email: inbox@serware.hu www.serware.hu

#### LATVIA

ServiceNet LV Jelgavas iela 36 LV - 1055 Riga, Tel: +371 7460399 Email: serviss@servicenet.lv

#### LITHUANIA

ServiceNet LT Gaiziunu G. 3 LT - 3009 KAUNAS Tel: +370 7400088 Email: servisas@servicenet.lt www.servicenet.lt

#### ROMANIA

Blue Ridge Int'l Computers SRL 115, Mihai Eminescu St., Sector 2 RO - 020074 Bucharest Tel: +40 21 2101969

#### SERBIA & MONTENEGRO

Tehnicom Service d.o.o. Bulevar Vojvode Misica 37B YU - 11000 Belgrade Tel: +381 11 3060 886

#### SLOVAKIA

Datalan Servisne Stredisko Puchovska 8 SK - 831 06 Bratislava Tel: +421 2 49207155 Email: servis@datalan.sk

#### SLOVENIA

PC HAND Brezovce 10 SI - 1236 Trzin Tel: +386 1 530 08 24 Email: servis@pchand.si

#### POLAND

Zolter ul.Zytnia 1 PL - 05-500 Piaseczno Tel: +48 22 7501766 Email: servmonitor@zolter.com.pl www.zolter.com.pl

#### RUSSIA

Tel: +7 095 961-1111 Tel: 8-800-200-0880 Website: www.philips.ru

TURKEY Türk Philips Ticaret A.S. Yukari Dudullu Org.San.Bolgesi 2.Cadde No:22 34776-Umraniye/Istanbul Tel: (0800)-261 33 02

#### UKRAINE

Comel Shevchenko street 32 UA - 49030 Dnepropetrovsk Tel: +380 562320045 www.csp-comel.com

#### Latin America

#### ANTILLES

Philips Antillana N.V. Kaminda A.J.E. Kusters 4 Zeelandia, P.O. box 3523-3051 Willemstad, Curacao Phone: (09)-4612799 Fax : (09)-4612772

#### ARGENTINA

Philips Antillana N.V. Vedia 3892 Capital Federal CP: 1430 Buenos Aires Phone/Fax: (011)-4544 2047

BRASIL

Philips da Amazônia Ind. Elet. Ltda. Rua Verbo Divino, 1400-São Paulo-SP CEP-04719-002 Phones: 11 21210203 -São Paulo & 0800-701-0203-Other Regions without São Paulo City

CHILE

Philips Chilena S.A. Avenida Santa Maria 0760 P.O. box 2687Santiago de Chile Phone: (02)-730 2000 Fax : (02)-777 6730

#### COLOMBIA

Industrias Philips de Colombia S.A.-Division de Servicio CARRERA 15 Nr. 104-33 Bogota, Colombia Phone:(01)-8000 111001 (toll free) Fax : (01)-619-4300/619-4104

MEXICO

Consumer Information Centre Norte 45 No.669 Col. Industrial Vallejo C.P.02300, -Mexico, D.F. Phone: (05)-3687788 / 9180050462 Fax : (05)-7284272

PARAGUAY

Av. Rca. Argentina 1780 c/Alfredo Seiferheld P.O. Box 605 Phone: (595 21) 664 333 Fax: (595 21) 664 336 Customer Desk: Phone: 009 800 54 1 0004

#### PERU

Philips Peruana S.A. Customer Desk Comandante Espinar 719 Casilla 1841 Limab18 Phone: (01)-2136200 Fax : (01)-2136276

#### URUGUAY

Rambla O'Higgins 5303 Montevideo Uruguay Phone: (598) 619 66 66 Fax: (598) 619 77 77 Customer Desk: Phone: 0004054176

#### VENEZUELA

Industrias Venezolanas Philips S.A. Apartado Postal 1167 Caracas 1010-A Phone: (02) 2377575 Fax : (02) 2376420

#### Pacific

#### AUSTRALIA

Philips Consumer Electronics Consumer Care Center Level 1, 65 Epping Rd North Ryde NSW 2113 Phone: 1300 363 391 Fax : +61 2 9947 0063

#### NEW ZEALAND

Philips New Zealand Ltd. Consumer Help Desk 2 Wagener Place, Mt.Albert P.O. box 1041 Auckland Phone: 0800 477 999 (toll free) Fax : 0800 288 588

Asia

BANGLADESH

Philips Service Centre 100 Kazi Nazrul Islam Avenue Kawran Bazar C/A Dhaka-1215 Phone: (02)-812909 Fax : (02)-813062

CHINA

SHANGHAI Rm 1007, Hongyun Building, No. 501 Wuning road, 200063 Shanghai P.R. China Phone: 4008 800 008 Fax: 21-52710058

HONG KONG

Philips Electronics Hong Kong Limited Consumer Service Unit A, 10/F. Park Sun Building 103-107 Wo Yi Hop Road Kwai Chung, N.T. Hong Kong Phone: (852)26199663 Fax: (852)24815847

INDIA

Phone: 91-20-712 2048 ext: 2765 Fax: 91-20-712 1558

BOMBAY Philips India Customer Relation Centre Bandbox House 254-D Dr. A Besant Road, Worli Bombay 400 025

CALCUTTA Customer Relation Centre 7 justice Chandra Madhab Road Calcutta 700 020

MADRAS Customer Relation Centre 3, Haddows Road Madras 600 006 NEW DELHI Customer Relation Centre 68, Shivaji Marg New Dehli 110 015

**INDONESIA** 

Philips Group of Companies in Indonesia Consumer Information Centre JI.Buncit Raya Kav. 99-100 12510 Jakarta Phone: (021)-7940040 ext: 2100 Fax : (021)-794 7511 / 794 7539

KOREA

Philips Korea Ltd. Philips House C.P.O. box 3680 260-199, Itaewon-Dong. Yongsan-Ku, Seoul 140-202 Phone: 080 600 6600 (toll free) Fax : (02) 709 1210

MALAYSIA

After Market Solutions Sdn Bhd, Philips Authorised Service Center, Lot 6, Jalan 225, Section 51A, 46100 Petaling Jaya, Selangor Darul Ehsan, Malaysia. Phone: (603)-7954 9691/7956 3695 Fax: (603)-7954 8504 Customer Careline: 1800-880-180

#### PAKISTAN

Philips Consumer Service Mubarak manzil, 39, Garden Road, Saddar, Karachi-74400 Tel: (9221) 2737411-16 Fax: (9221) 2721167 E-mail: care@philips.com Website: www.philips.com.pk

#### PHILIPPINES

PHILIPS ELECTRONICS & LIGHTING, INC. Consumer Electronics 48F PBCOM tower 6795 Ayala Avenue cor VA Rufino St. Salcedo Village 1227 Makati City, PHILS Phone: (02)-888 0572, Domestic Toll Free: 1-800-10-PHILIPS or 1-800-10-744 5477 Fax: (02)-888 0571

SINGAPORE

Accord Customer Care Solutions Ltd Authorized Philips Service Center Consumer Service 620A Lorong 1 Toa Rayoh Singapore 319762 Tel: +65 6882 3999 Fax: +65 6250 8037

#### TAIWAN

Philips Taiwan Ltd. Consumer Information Centre 13F, No. 3-1 Yuan Qu St., Nan Gang Dist., Taipei 115, Taiwan Phone: 0800-231-099 Fax : (02)-3789-2641

#### THAILAND

Philips Electronics (Thailand) Ltd. 26-28th floor, Thai Summit Tower 1768 New Petchburi Road Khwaeng Bangkapi, Khet Huaykhwang Bangkok10320 Thailand Tel: (66)2-6528652 E-mail: cic Thai@philips.com

#### Africa

MOROCCO

Philips Electronique Maroc 304,BD Mohamed V Casablanca Phone: (02)-302992 Fax : (02)-303446

#### SOUTH AFRICA

PHILIPS SA (PTY) LTD Customer Care Center 195 Main Road Martindale, Johannesburg P.O. box 58088 Newville 2114 Telephone: +27 (0) 11 471 5194 Fax: +27 (0) 11 471 5123 E-mail: phonecare.za@philips.com

Middle East

DUBAI

Philips Middle East B.V. Consumer Information Centre P.O.Box 7785 DUBAI Phone: (04)-335 3666 Fax : (04)-335 3999

# Philips' retningslinjer for feil på piksler

Philips streber etter å levere produkter av høyeste kvalitet. Vi bruker noen av industriens mest avanserte produksjonsprosesser og vi praktiserer streng kvalitetskontroll. Likevel er defekter på piksler eller underpiksler i TFT LCD-paneler som brukes i flatpanelskjermer av og til uunngåelig. Ingen produsent kan garantere at alle paneler er uten feil på piksler, men Philips garanterer at enhver skjerm med uakseptabelt mange defekter repareres eller byttes ut under garantien. Dette avsnittet forklarer de forskjellige typene av pikseldefekter, og definerer et akseptabelt defektnivå for hver type. For å kvalifisere for reparasjon eller utskifting under garantien, må antallet pikseldefekter på et TFT LCD-panel overstige disse akseptable nivåene. Dette gjelder over hele verden.

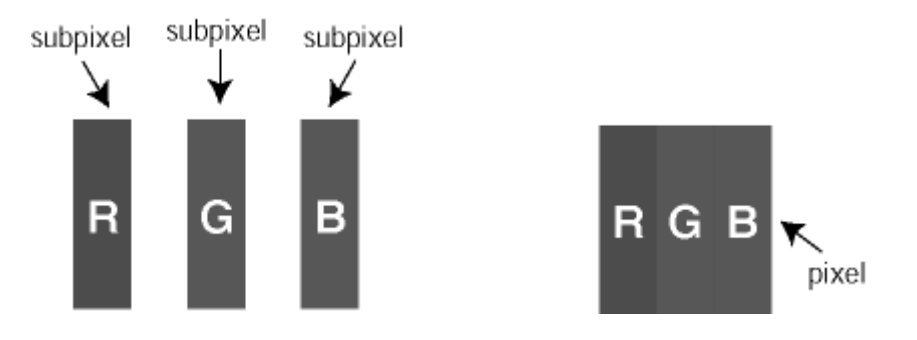

#### Piksler og underpiksler

En piksel, eller et bildeelement, er sammensatt av tre underpiksler i primærfargene rød, grønn og blå. Mange piksler utgjør til sammen et bilde. Når alle underpikslene i en piksel er belyst vil de tre fargede underpikslene sammen opptre som en enkelt hvit piksel. Når alle er mørke, vil de tre fargede underpikslene sammen opptre som en enkelt svart piksel. Andre kombinasjoner av belyste og mørke underpiksler opptrer som enkelte piksler med andre farger.

#### Typer av feil på piksler

Feil på piksler og underpiksler vises på skjermen på forskjellige måter. Det er to kategorier av pikseldefekter og flere typer underpikseldefekter innenfor hver kategori.

#### Lyse punktfeil

Lyse punktfeil vises som piksler eller underpiksler som alltid er på eller lyser. Et *lyst punkt* er en underpiksel som vises på skjermen når skjermen viser et svart bilde. Det finnes typer av lyst punkt-feil:

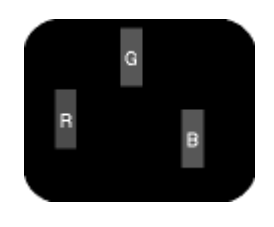

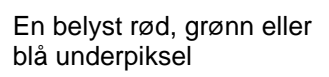

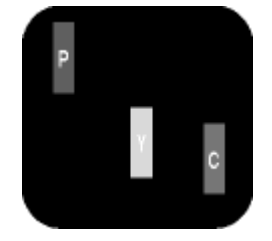

To tilstøtende belyste underpiksler: - Rød + Blå = Purpur - Rød + Grønn = Gul - Grønn + Blå = Cyan (Lys blå)

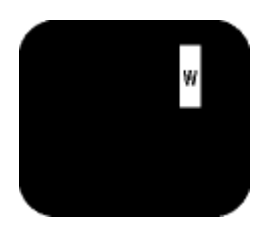

Tre tilstøtende belyste underpiksler (en hvit piksel)

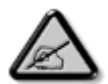

Et rødt eller blått *lyst punkt* er mer enn 50 prosent lysere enn omkringliggende punkter; et grønt lyst punkt er 30 prosent lysere enn omkringliggende punkter.

#### Svarte punktfeil

Svarte punktfeil vises som piksler eller underpiksler som alltid er av. Et *svart punkt* er en underpiksel som vises på skjermen når skjermen viser et lyst bilde. Det finnes flere typer mørke punkt-feil:

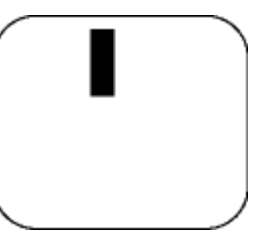

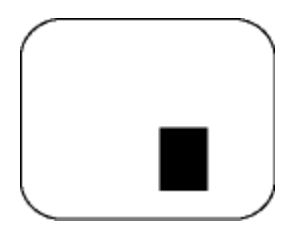

En mørk underpiksel

To eller tre tilstøtende mørke underpiksler

#### Avstand mellom pikseldefekter

Ettersom piksel- og underpikseldefekter som ligger nær hverandre og er av samme type kan være lettere å få øye på, spesifiserer Philips også toleransegrensen for avstand mellom pikseldefekter.

| LYSE PUNKTDEFEKTER                                     | AKSEPTABELT NIVå |
|--------------------------------------------------------|------------------|
| MODELL                                                 | 7FF1 serier      |
| 1 belyst underpiksel                                   | 2                |
| 2 tilstøtende belyste<br>underpiksler                  | 1                |
| 3 tilstøtende belyste<br>underpiksler (en hvit piksel) | 0                |
| Totalt antall lyse punktdefekter av alle typer         | 2                |

| SVARTE PUNKTDEFEKTER                             | AKSEPTABELT NIVå |
|--------------------------------------------------|------------------|
| MODELL                                           | 7FF1 serier      |
| 1 mørk underpiksel                               | 3                |
| 2 tilstøtende mørke underpiksler                 | 1                |
| 3 tilstøtende mørke underpiksler                 | 0                |
| Totalt antall svarte punktdefekter av alle typer | 3                |

| TOTALT ANTALL PUNKTDEFEKTER                                    | AKSEPTABELT NIVå |
|----------------------------------------------------------------|------------------|
| MODELL                                                         | 7FF1 serier      |
| Totalt antall lyse eller svarte<br>punktdefekter av alle typer | 4                |

# Regulatory

Recycling Information for Customers • Banned Substance Declaration • CE Declaration Confirmity • FCC Declaration of Conformity • Federal Communications Commission (FCC) Notice (U.S. Only) • Declaration of Conformity for Products Marked with FCC Logo, United States Only • Commission Federale de la Communication (FCC Declaration) • EN 55022 Compliance (Czech Republic Only) • VCCI Class 2 Notice (Japan Only) • Polish Center for Testing and Certification Notice• North Europe Information (Nordic Countries) • BSMI Notice (Taiwan Only) • Philips End-of-Life Disposal • Waste Electronics and Electrical Equipment (WEEE)

#### **Recycling Information for Customers**

Philips establishes technically and economically viable objectives to optimize the environmental performance of the organization's product, service and activities.

From the planning, design and production stages, Philips emphasizes the important of making products that can easily be recycled. At Philips, end-of-life management primarily entails participation in national take-back initiatives and recycling programs whenever possible, preferably in cooperation with competitors.

There is currently a system of recycling up and running in the European countries, such as The Netherlands, Belgium, Norway, Sweden and Denmark.

In U.S.A., Philips Consumer Electronics North America has contributed funds for the Electronic Industries Alliance (EIA) Electronics Recycling Project and state recycling initiatives for end-oflife electronics products from household sources. In addition, the Northeast Recycling Council (NERC) - a multi-state non-profit organization focused on promoting recycling market development - plans to implement a recycling program.

In Asia Pacific, Taiwan, the products can be taken back by Environment Protection Administration (EPA) to follow the IT product recycling management process, detail can be found in web site www.epa.gov.tw

For help and service, please read the section of Service and Warranty or the following team of Environmental specialist can help.

Mr. Job Chiu - Environment manager Philips Electronics Industries (Taiwan) Ltd, Monitor Business Unit E-mail: job.chiu@philips.com Tel: +886 (0) 3 454 9839

Mr. Maarten ten Houten - Senior Environmental Consultant Philips Consumer Electronics E-mail: marten.ten.houten@philips.com Tel: +31 (0) 40 27 33402

Ms. Delmer F. Teglas Philips Electronics North America E-mail: butch.teglas@philips.com Tel: +1 865 521 4322

#### **Banned Substance Declaration**

This product comply with RoHs and Philips BSD (AR17-G04-5010-010) requirements

#### **CE** Declaration of Conformity

- Philips Consumer Electronics declare under our responsibility that the product is in conformity with the following standards
  - EN60950:2000 (Safety requirement of Information Technology Equipment)
  - EN55022:1998 (Radio Disturbance requirement of Information Technology Equipment)
  - EN55024:1998 (Immunity requirement of Information Technology Equipment)
  - EN61000-3-2:2000 (Limits for Harmonic Current Emission)
  - EN61000-3-3:1995 (Limitation of Voltage Fluctuation and Flicker)
  - following provisions of directives applicable
  - 73/23/EEC (Low Voltage Directive)
  - 89/336/EEC (EMC Directive)
  - 93/68/EEC (Amendment of EMC and Low Voltage Directive)

and is produced by a manufacturing organization on ISO9000 level.

RETURN TO TOP OF THE PAGE

# Federal Communications Commission (FCC) Notice (U.S. Only)

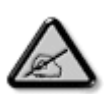

This equipment has been tested and found to comply with the limits for a Class B digital device, pursuant to Part 15 of the FCC Rules. These limits are designed to provide reasonable protection against harmful interference in a residential installation. This equipment generates, uses and can radiate radio frequency energy and, if not installed and used in accordance with the instructions, may cause harmful interference to radio communications. However, there is no guarantee that interference will not occur in a particular installation. If this equipment does cause harmful interference to radio or television reception, which can be determined by turning the equipment off and on, the user is encouraged to try to correct the interference by one or more of the following measures:

- Reorient or relocate the receiving antenna.
- Increase the separation between the equipment and receiver.
- Connect the equipment into an outlet on a circuit different from that to which the receiver is connected.
- Consult the dealer or an experienced radio/TV technician for help.

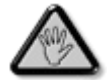

Changes or modifications not expressly approved by the party responsible for compliance could void the user's authority to operate the equipment.

Connections to this device must be made with shielded cables with metallic RFI/EMI connector hoods to maintain compliance with FCC Rules and Regulations.

To prevent damage which may result in fire or shock hazard, do not expose this appliance to rain or excessive moisture.

THIS CLASS B DIGITAL APPARATUS MEETS ALL REQUIREMENTS OF THE CANADIAN INTERFERENCE-CAUSING EQUIPMENT REGULATIONS.

RETURN TO TOP OF THE PAGE

#### FCC Declaration of Conformity

Model Number: 7FF1 Trade Name: Philips Responsible Party: Philips Consumer Electronics North America P.O. Box 671539 Marietta, GA 30006-0026 1-888-PHILIPS (744-5477)

Declaration of Conformity for Products Marked with FCC Logo, United States Only

Trade Name Model Number FC Tested To Comply With FCC Standards FOR HOME OR OFFICE USE

This device complies with Part 15 of the FCC Rules. Operation is subject to the following two conditions: (1) this device may not cause harmful interference, and (2) this device must accept any interference received, including interference that may cause undesired operation.

#### Commission Federale de la Communication (FCC Declaration)

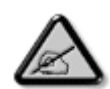

Cet équipement a été testé et déclaré conforme auxlimites des appareils numériques de class B,aux termes de l'article 15 Des règles de la FCC. Ces limites sont conçues de façon à fourir une protection raisonnable contre les interférences nuisibles dans le cadre d'une installation résidentielle. CET appareil produit, utilise et peut émettre des hyperfréquences qui, si l'appareil n'est pas installé et utilisé selon les consignes données, peuvent causer des interférences nuisibles aux communications radio. Cependant, rien ne peut garantir l'absence d'interférences dans le cadre d'une installation particulière. Si cet appareil est la cause d'interférences nuisibles pour la réception des signaux de radio ou de télévision, ce qui peut être décelé en fermant l'équipement, puis en le remettant en fonction, l'utilisateur pourrait essayer de corriger la situation en prenant les mesures suivantes:

- Réorienter ou déplacer l'antenne de réception.
- Augmenter la distance entre l'équipement et le récepteur.
- Brancher l'équipement sur un autre circuit que celui utilisé par le récepteur.
- Demander l'aide du marchand ou d'un technicien chevronné en radio/télévision.

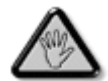

Toutes modifications n'ayant pas reçu l'approbation des services compétents en matière de conformité est susceptible d'interdire à l'utilisateur l'usage du présent équipement.

Les raccordements à cet appareil doivent être réalisés avec des câbles blindés à protections métalliques pour les connecteurs RFI/EMI afin de maintenir la conformité avec les Règlements et la Législation du FCC.

CET APPAREIL NUMERIQUE DE LA CLASSE B RESPECTE TOUTES LES EXIGENCES DU REGLEMENT SUR LE MATERIEL BROUILLEUR DU CANADA.

RETURN TO TOP OF THE PAGE

# EN 55022 Compliance (Czech Republic Only)

This device belongs to category B devices as described in EN 55022, unless it is specifically stated that it is a Class A device on the specification label. The following applies to devices in Class A of EN 55022 (radius of protection up to 30 meters). The user of the device is obliged to take all steps necessary to remove sources of interference to telecommunication or other devices.

Pokud není na typovém štitku počítače uvedeno, že spadá do do třídy A podle EN 55022, spadá automaticky do třídy B podle EN 55022. Pro zařízení zařazená do třídy A (chranné pásmo 30m) podle EN 55022 platí následující. Dojde-li k rušení telekomunikačních nebo jiných zařízení je užívatel povinnen provést taková opatřgní, aby rušení odstranil.

RETURN TO TOP OF THE PAGE

#### VCCI Notice (Japan Only)

This is a Class B product based on the standard of the Voluntary Control Council for Interference (VCCI) for Information technology equipment. If this equipment is used near a radio or television receiver in a domestic environment, it may cause radio Interference. Install and use the equipment according to the instruction manual.

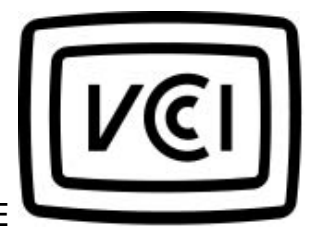

Class B ITE

この装置は、情報処理装置等電波障害自主規制協議会 (VCCI) の基準 に基づくクラス B 情報技術装置です。この装置は家庭環境で使用すること を目的としていますが、この装置がラジオやテレビジョン受信機に近接して 使用されると、受信障害を引き起こすことがあります。 取扱説明書に従って正しい取り扱いをして下さい。

#### **Polish Center for Testing and Certification Notice**

The equipment should draw power from a socket with an attached protection circuit (a threeprong socket). All equipment that works together (computer, monitor, printer, and so on) should have the same power supply source.

The phasing conductor of the room's electrical installation should have a reserve short-circuit protection device in the form of a fuse with a nominal value no larger than 16 amperes (A).

To completely switch off the equipment, the power supply cable must be removed from the power supply socket, which should be located near the equipment and easily accessible.

A protection mark "B" confirms that the equipment is in compliance with the protection usage requirements of standards PN-93/T-42107 and PN-89/E-06251.

#### Wymagania Polskiego Centrum Badań i Certyfikacji

Urządzenie powinno być zasilane z gniazda z przyłączonym obwodem ochronnym (gniazdo z kołkiem). Współpracujące ze sobą urządzenia (komputer, monitor, drukarka) powinny być zasilane z tego samego źródła. Instalacja elektryczna pomieszczenia powinna zawierać w przewodzie fazowym rezerwową ochronę przed zwarciami, w postaci bezpiecznika o wartości znamionowej nie większej niż 16A (amperów). W celu całkowitego wyłączenia urządzenia z sieci zasilania, należy wyjąć wtyczkę kabla zasilającego z gniazdka, które powinno znajdować się w pobliżu urządzenia i być łatwo dostępne. Znak bezpieczeństwa "B" potwierdza zgodność urządzenia z wymaganiami bezpieczeństwa użytkowania zawartymi w PN-93/T-42107 i PN-89/E-06251.

#### Pozostałe instrukcje bezpieczeństwa

- Nie należy używać wtyczek adapterowych lub usuwać kołka obwodu ochronnego z wtyczki. Jeżeli konieczne jest użycie przedłużacza to należy użyć przedłużacza 3-żylowego z prawidłowo połączonym przewodem ochronnym.
- System komputerowy należy zabezpieczyć przed nagłymi, chwilowymi wzrostami lub spadkami napięcia, używając eliminatora przepięć, urządzenia dopasowującego lub bezzakłóceniowego źródła zasilania.
- Należy upewnić się, aby nie nie leżało na kablach systemu komputerowego, oraz aby kable nie były umieszczone w miejscu, gdzie można byłoby na nie nadeptywać lub potykać się o nie.
- Nie należy rozlewać napojów ani innych płynów na system komputerowy.
- Nie należy wpychać żadnych przedmiotów do otworów systemu komputerowego, gdyż może to spowodować pożar lub porażenie prądem, poprzez zwarcie elementów wewnętrznych.
- System komputerowy powinien znajdować się z dala od grzejników i źródel ciepła. Ponadto, nie należy błokować otworów wentylacyjnych. Należy unikać kładzenia lużnych papierów pod komputer oraz umieszczania komputera w ciasnym miejscu bez możliwości cyrkulacji powietrza wokół niego.

RETURN TO TOP OF THE PAGE

#### North Europe Information (Nordic Countries)

Placering/Ventilation

#### VARNING:

FÖRSÄKRA DIG OM ATT HUVUDBRYTARE OCH UTTAG ÄR LÄTÅTKOMLIGA, NÄR DU STÄLLER DIN UTRUSTNING PÅPLATS.

Placering/Ventilation

# ADVARSEL:

SØRG VED PLACERINGEN FOR, AT NETLEDNINGENS STIK OG STIKKONTAKT ER NEMT TILGÆNGELIGE.

Paikka/Ilmankierto

VAROITUS:

SIJOITA LAITE SITEN, ETTÄ VERKKOJOHTO VOIDAAN TARVITTAESSA HELPOSTI IRROTTAA PISTORASIASTA.

Plassering/Ventilasjon

#### ADVARSEL:

NÅR DETTE UTSTYRET PLASSERES, MÅ DU PASSE PÅ AT KONTAKTENE FOR STØMTILFØRSEL ER LETTE Å NÅ.

RETURN TO TOP OF THE PAGE

**BSMI Notice (Taiwan Only)** 

符合乙類資訊產品之標準

RETURN TO TOP OF THE PAGE

#### End-of-Life Disposal

Your new product contains materials that can be recycled and reused. Specialized companies can recycle your product to increase the amount of reusable materials and to minimize the amount to be disposed of.

Please find out about the local regulations on how to dispose of your old monitor from your local Philips dealer.

#### (For customers in Canada and U.S.A.)

Dispose of in accordance to local-state and federal regulations.

RETURN TO TOP OF THE PAGE

# Waste Electronics and Electrical Equipment (WEEE)

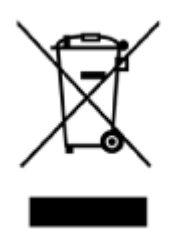

This product is labelled with this symbol in accordance with European Directive 2002/96/EG to indicate that it must not be disposed of with your other household waste. Please check your local city office or waste disposal service for the return and recycling of this product.

RETURN TO TOP OF THE PAGE

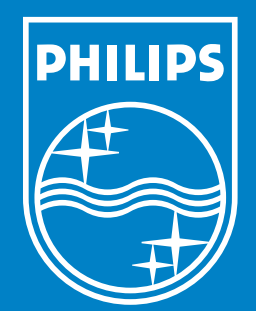

Specifications are subject to change without notice. Trademarks are the property of Koninklijke Philips Electronics N.V. or their respective owners 2006 © Koninklijke Philips Electronics N.V. All rights reserved.

www.philips.com